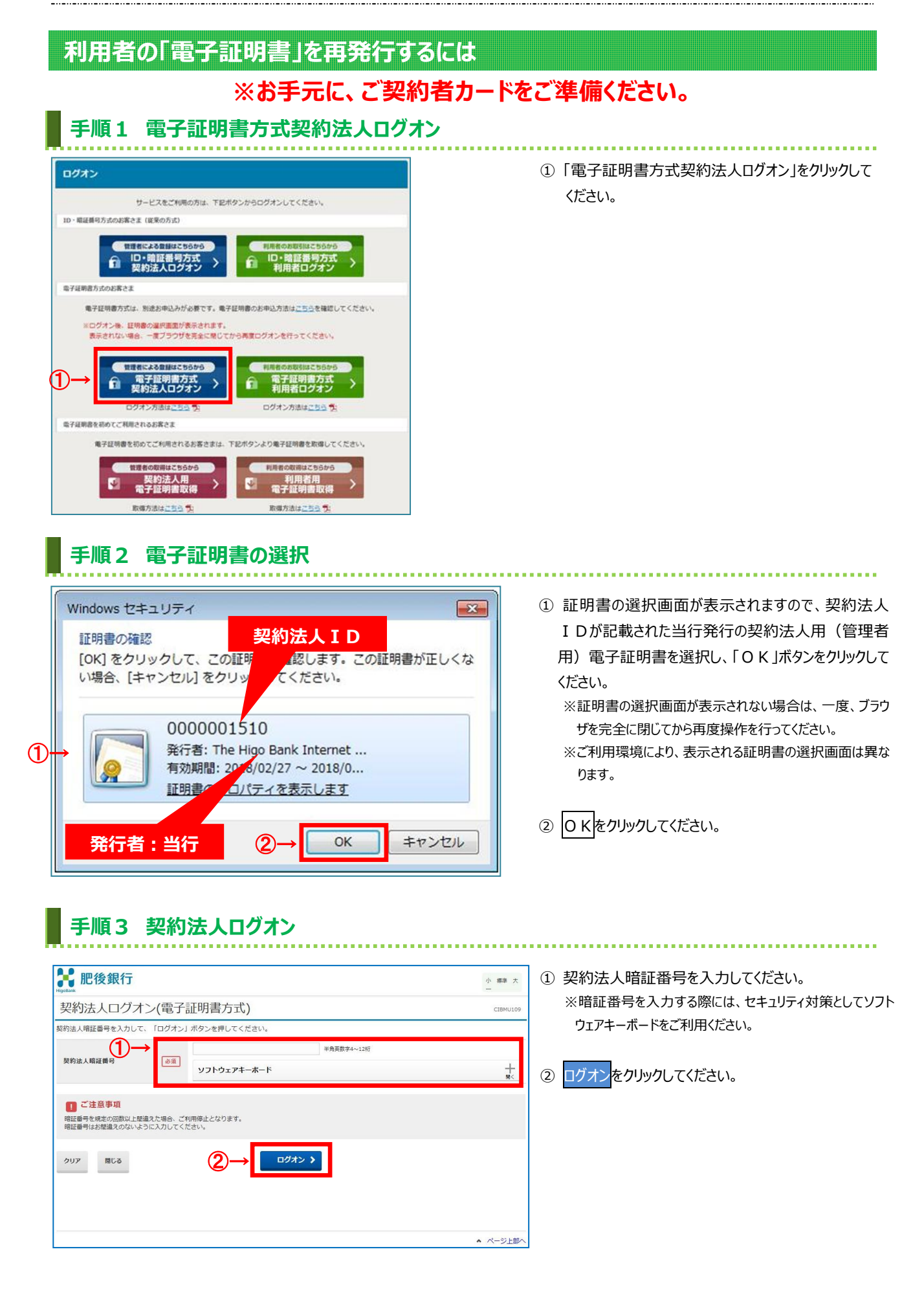

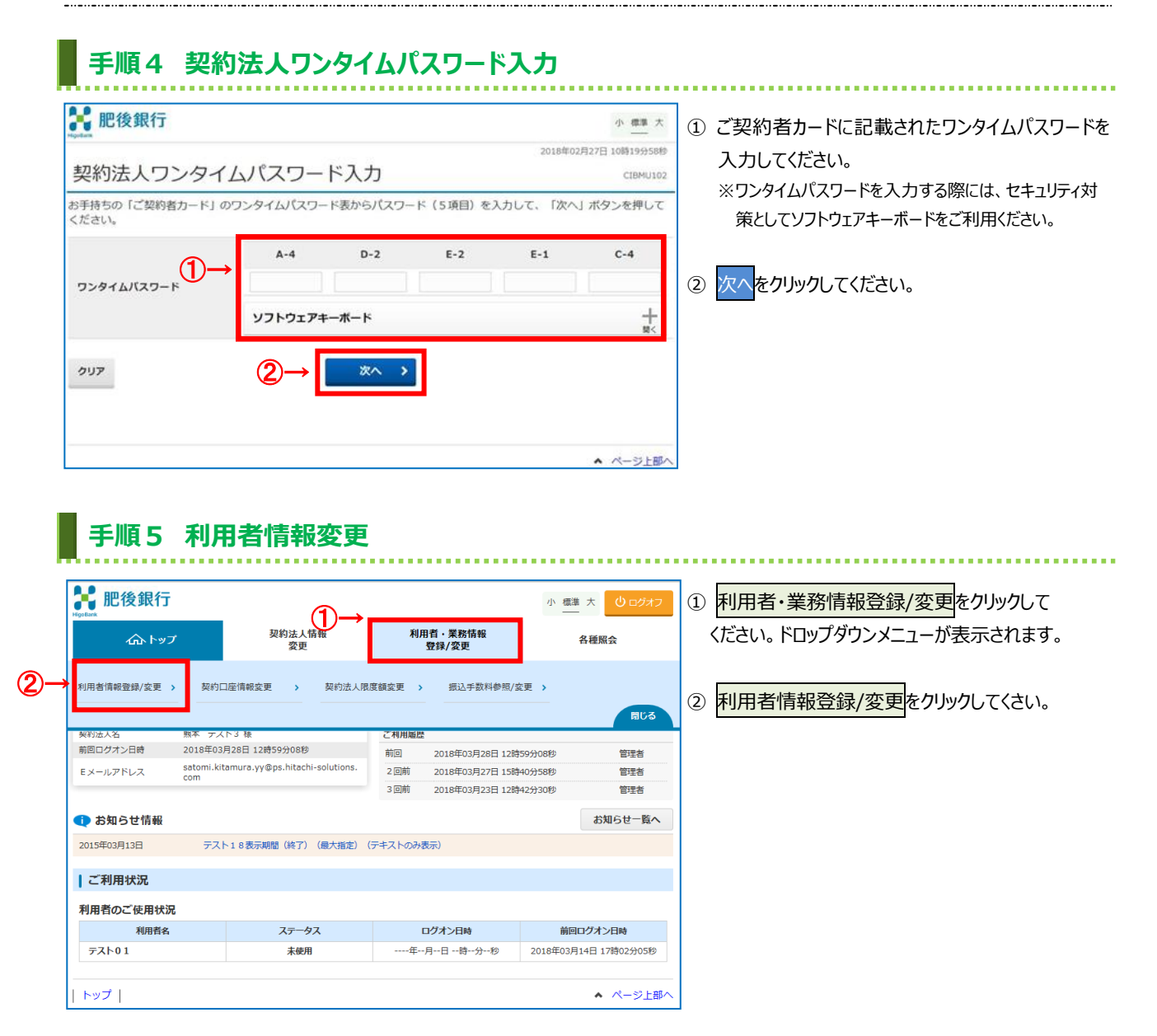

## 手順6 利用者への電子証明書発行

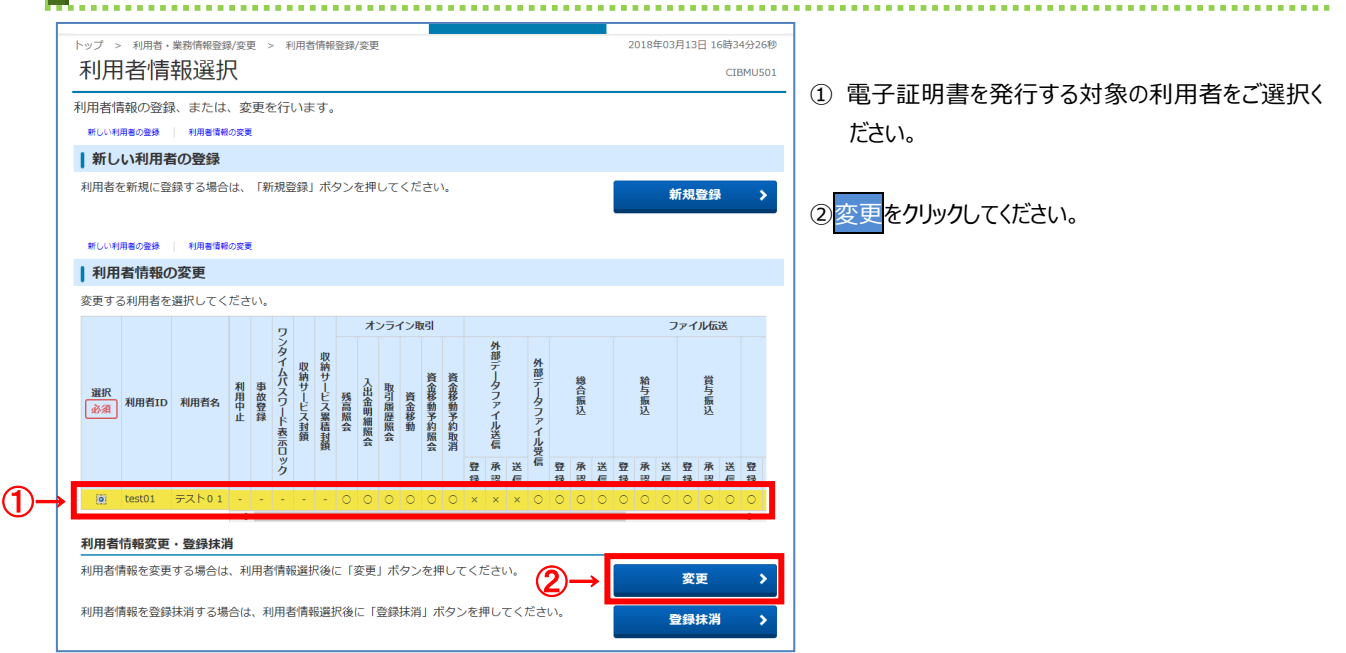

|                                          |                                                                     |                               | ]百元1](工/                                     | <i>∠</i> )                                    |                      |
|------------------------------------------|---------------------------------------------------------------------|-------------------------------|----------------------------------------------|-----------------------------------------------|----------------------|
| <b>能</b> 肥後銀行                            |                                                                     |                               |                                              | · 標準 大 <b>し</b> ログオフ                          |                      |
| <b>ふ</b> トップ                             | 契約法人情報<br>変更                                                        |                               | 利用者・業務情報<br>登録/変更                            | 各種照会                                          |                      |
|                                          | J用者情報登録/変更 2018年06月05日 10時00分41秒                                    |                               |                                              |                                               | ① 現在の電子証明書を失効し、再発行する |
| 利用者情報変更<br><sup>囲影情報の変更をします</sup>        |                                                                     |                               |                                              | にチェックを入れてください。                                |                      |
| 所省情報の変更をします。<br>変更する利用者の各種情報を入力して        | 「変更」ボタンを                                                            | 押してくだ                         | さい。                                          |                                               |                      |
| 利用者情報の設定                                 |                                                                     |                               |                                              |                                               |                      |
| 利用者情報                                    |                                                                     |                               |                                              |                                               |                      |
| 利用者名(半角力ナ英数)、利用者名(湯                      | 字)を入力してくださ                                                          | さい。                           |                                              |                                               |                      |
| 利用者ID                                    | genchi02                                                            |                               |                                              |                                               |                      |
| 利用者名(半角カナ英数) 必須                          | <i>ካ</i> *ንቻ02                                                      |                               |                                              | 半角力ナ英数48文字以内                                  |                      |
| 利用者名(漢字)                                 | 現地 0 2                                                              |                               |                                              | 全角48文字以内                                      |                      |
| 利用者暗証番号                                  |                                                                     |                               |                                              |                                               |                      |
| 利用者がログオンする際に入力する暗証者                      | 号を設定してください                                                          | ۱,                            |                                              |                                               |                      |
| 利用省暗証番号                                  | 半角英数字4~12桁       確認のため再入力してください。       半角英数字4~12桁       ソフトウェアキーボード |                               |                                              | +                                             |                      |
|                                          |                                                                     |                               |                                              | 開く                                            |                      |
| <b>利用有確認暗証番号</b><br>利用考が取引する際に1カオマは認識です。 | きょうし アノゼン                                                           | A                             |                                              |                                               |                      |
| 19/19日7月11日7日11日の際にヘノリッ合理総項証言            |                                                                     | < 10                          | 11/20 10 10 10 10 10 10 10 10 10 10 10 10 10 |                                               |                      |
| 利用者確認暗証番号                                | 半角英数子4~12桁<br>確認のため再入力してください。<br>半角英数子4~12桁                         |                               |                                              |                                               |                      |
|                                          | ソフトウェアキー                                                            | ーボード                          |                                              |                                               |                      |
| その他の利用者情報                                |                                                                     |                               |                                              |                                               |                      |
| 事故状態                                     | 事故登録なし                                                              |                               |                                              |                                               |                      |
| 利用中止状態                                   | 利用可能                                                                |                               |                                              |                                               |                      |
| ワンタイムバスワード表示ロック<br>状態                    | 利用可能                                                                |                               |                                              |                                               |                      |
| 収納サービス封鎖・累積封鎖情報                          |                                                                     |                               |                                              |                                               |                      |
| 封鎖(累積封鎖)状態                               | 利用可能                                                                |                               |                                              |                                               |                      |
| 利用者電子証明書情報                               |                                                                     |                               |                                              |                                               |                      |
| 電子証明書の再発行、失効を行う場合は必                      | 選択してください。                                                           |                               |                                              |                                               |                      |
| 電子証明書ステータス                               | 有効                                                                  |                               |                                              |                                               |                      |
| 電子証明書有効期間終了日時                            | 2018年06月18日 08                                                      | 3時59分59秒                      |                                              |                                               |                      |
| (1)→ [                                   | ◎ 現在の電子証明書                                                          |                               |                                              |                                               |                      |
| 電子証明書の取扱い                                | <ul> <li>現在の電子証明書</li> </ul>                                        | ご ? ご<br>}を失効し、耳              | 評発行する                                        |                                               |                      |
|                                          | ◎ 現在の電子証明書                                                          | を失効する                         |                                              |                                               |                      |
| ■ 利用者権限および限度額の設定                         | 2                                                                   |                               |                                              |                                               |                      |
| この利用者 I D で使用できるサービス毎                    | の権限を選択して、限                                                          | 度額を入力し                        | ってください。                                      |                                               |                      |
| オンライン取引                                  |                                                                     |                               |                                              |                                               |                      |
| オンライン取引(照会・資金移動等)の<br>設定した権限を全て解除する場合は.「 | 全ての権限を設定する<br>クリア」ボタンを押し                                            | 。場合は、「 刍<br>,てください.           | *選択」ボタンを押してください。                             |                                               |                      |
| 全選択クリア                                   |                                                                     |                               |                                              |                                               |                      |
| 残高弱会                                     | 権限設定<br>▼ 照会                                                        | -                             | 限度額設定                                        | 上限限度額                                         |                      |
| 入出金明細照会                                  | ✓ 照会                                                                | -                             | -                                            | -                                             |                      |
| 取引履歷照会                                   | ✔ 照会                                                                | -                             |                                              |                                               |                      |
| 資金移動(振替)                                 |                                                                     | 1 🖸                           | 9,999,999,99                                 | 9 円 9,999,999,999円                            |                      |
|                                          |                                                                     | 1日                            | 9,999,999,99                                 | 9 円 9,999,999,999円                            |                      |
|                                          |                                                                     | 事前登録 1<br>回                   | 9,999,999,99                                 | 9 円 9,999,999,999円                            |                      |
|                                          | ♥  天仃                                                               | 事前登録 1<br>日                   | 9,999,999,99                                 | 9 円 9,999,999,999円                            |                      |
| We had the function                      |                                                                     |                               |                                              | -                                             |                      |
| 資金移動(振込)                                 |                                                                     | 都度指定1<br>回                    |                                              | 1 円 9,999,999,999円                            |                      |
| 資金移動(振込)                                 |                                                                     | 都度指定1<br>回<br>都度指定1           |                                              | 1 円 9,999,999,999円<br>1 円 9,999,999,999円      |                      |
| 資金移動 (振込)<br>資金移動予約照会                    | ✓ 照会                                                                | 都度指定1<br>回<br>都度指定1<br>日<br>- |                                              | 1 円 9,999,999,999円<br>1 円 9,999,999,999円<br>- |                      |

#### 手順7 利用者への電子証明書発行(2/2)

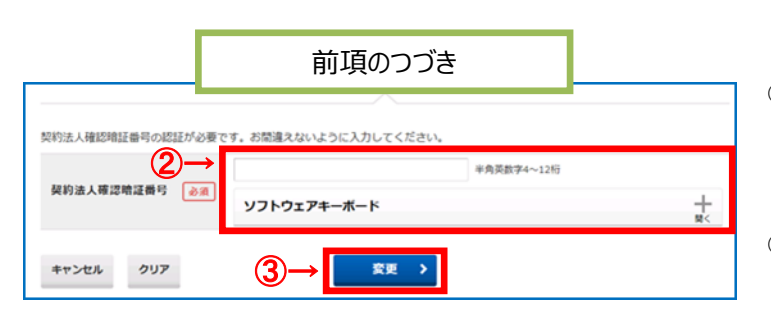

## 2 契約法人確認暗証番号をご入力ください。 ※暗証番号を入力する際には、セキュリティ対策として ソフトウェアキーボードをご利用ください。

 ③ 変更をクリックしてください。
 ※登録せずに、前の画面に戻る場合は、キャンセルをク リックしてください。

# 手順8 利用者情報の確認

| <b>計</b> 肥後銀行                                                            |                                                                                                    |                                    | 小 標準 大 ひログオフ                               | ① 利用者への証明書発行が完了すると、利用者                                       |
|--------------------------------------------------------------------------|----------------------------------------------------------------------------------------------------|------------------------------------|--------------------------------------------|--------------------------------------------------------------|
| <b>企 トップ</b>                                                             | 契約法人情報<br>変更                                                                                                    | 利用者・業務情報<br>登録/変更                  | 各種照会                                       | 情報選択画面に戻ります。                                                 |
| トップ > 利用者·業務情報登録/変更 ><br>利用者情報選択                                         | > 利用者情報登録/変更                                                                                                    |                                    | 2018年04月17日 13時26分18秒<br>CIBMU501          | 利用者一覧で、証明書を発行した利用者の<br>「電子証明書  欄に"〇"が表示されていることを              |
| 利用者情報の登録、または、変更を<br>新しい利用者の登録 利用者情報の変更                                   | を行います。                                                                                                    |                                    |                                            | ご確認ください。                                                     |
| ┃ 新しい利用者の登録                                                              |                                                                                                    |                                    |                                            |                                                              |
| 利用者を新規に登録する場合は、「創<br>新しい利用者の登録」 利用者情報の変更<br>変更する利用者を選択してください。            | 所規登録」ボタンを押してくだ                                                                                                    | さい。                                | 新規登録 >                                     | ご確認ください<br>利用者ご自身による「電子証明書」の取得・インス<br>トール操作が完了すると、電子証明書方式のログ |
| ⊕→                                                                       | フ<br>ン<br>タ<br>                                                                                                    | ン取引<br>外<br>部                      | ファイル伝送                                     | オンをご利用いただけます。                                                |
| 選択<br>必須<br>利用者ID<br>利用者名<br>第<br>利<br>用者名<br>第<br>日<br>世<br>中<br>止<br>書 | 本式の<br>本式の<br>本式の<br>本式の<br>大<br>し<br>二<br>の<br>市<br>切<br>に<br>、<br>、<br>、<br>、<br>、<br>、<br>、<br>、<br>、<br>、<br>、<br>、<br>、 | 外部データファイル受<br>資金移動予約取消<br>資金移動予約取消 | 総 給 賞<br>各 長 長<br>玉<br>込 込                 | 電子証明書の取得・インストールの操作について<br>は、【電子証明書取得(利用者用)】をご確<br>認ください      |
|                                                                          | y<br>2                                                                                                    | 登承送信:<br>録認信:                      | 型 永 送 型 永 送 型 永 送 型<br>録 認 信 録 認 信 録 認 信 録 |                                                              |
| · · · · · · · · · · · · · · · · · · ·                                    |                                                                                                    |                                    | >                                          |                                                              |

※ 操作を終了する場合は、画面右上部にある ログオフボタンをクリックしてください。ログオフ後、 開いているブラウザはすべて閉じてください。

#### ご注意ください

管理者による利用者への電子証明書再発行は以上で完了です。発行登録後、当該利用者は電子証明書方式のログオンのみ可能となりますので、速やかに利用者が電子証明書の取得を行ってください。